### Oscar 100

In deze presentatie wordt stapsgewijs het werken met de Oscar 100 satelliet toegelicht.

Er zijn vele mogelijkheden om over deze satelliet te werken.

Deze presentatie beperkt zich tot het gebruik van de volgende onderdelen:

# Gebruikte apparatuur/onderdelen

- SSB transceiver voor 28, 144 of 432 MHz. Let op power niet hoger dan 2 Watt instellen.
- Schotel 60cm of groter. 100cm goed resultaat
- LNB met PLL of LNB met TCXO of GPS lock. LNB met TCXO voldoet prima. LNB met PLL doet het ook wel. Bijvoorbeeld de Bullseye LNB uit China heeft TCXO en kost ongeveer € 30,-
- RTL stick. Ook hier zijn er vele verschillende aanbieders, echter de RTL-SDR.COM stick is wel een van de betere. Kost ongeveer € 25,-

- Computer met Windows 10 64 bit. 64 bit is aan te raden en niet al te traag i3 is al prima.
  In mijn geval i3-2120 CPU @ 3,30GHz 6GB ram
- Upconvertor om van 28/144 of 432 2400MHz te maken. In mijn geval DX-Patrol MK2 100 mW out.
- De Upconverter van DX Patrol kost momenteel €120,-. Dit is inmiddels de MK4 die 250mW levert.

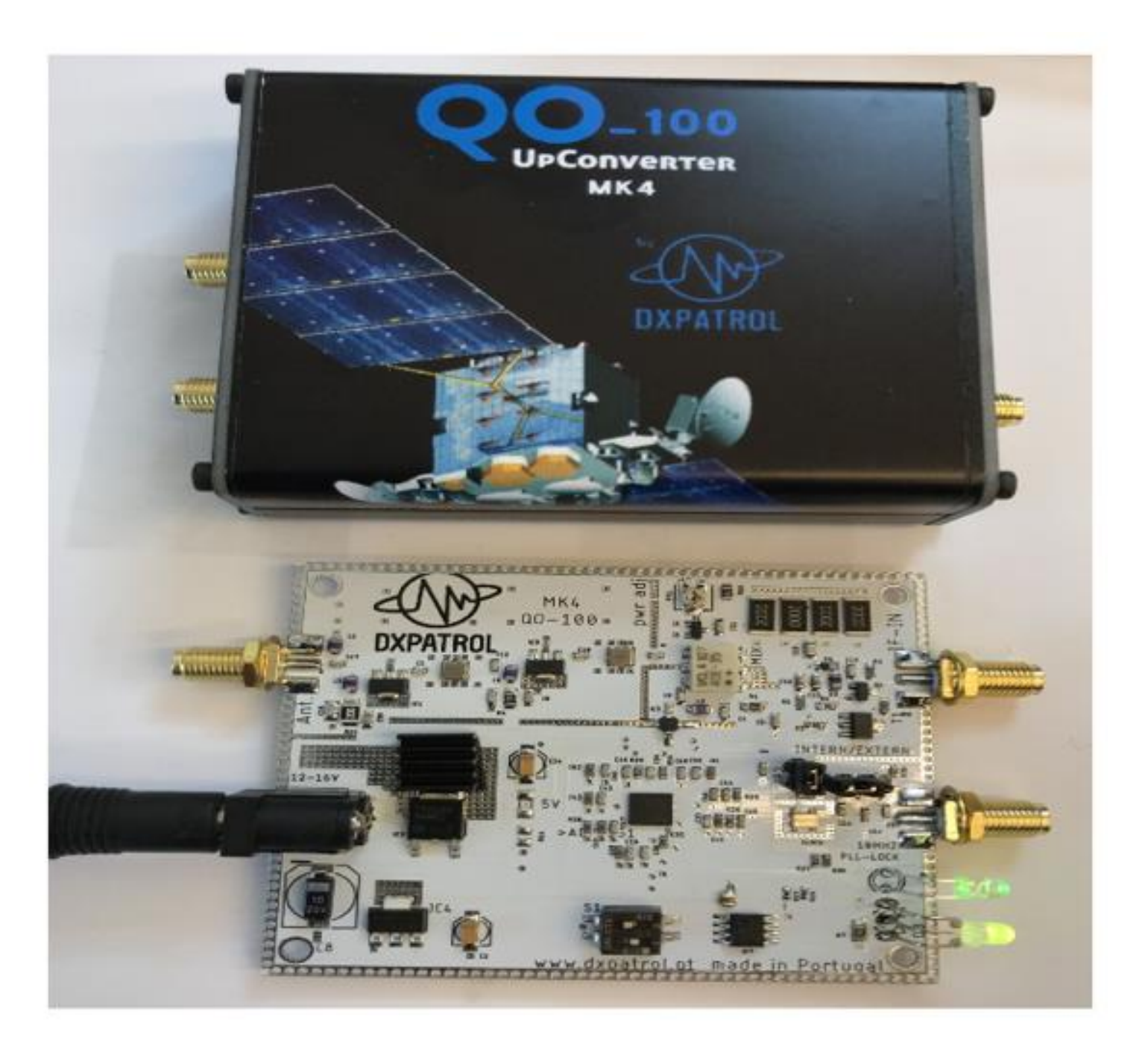

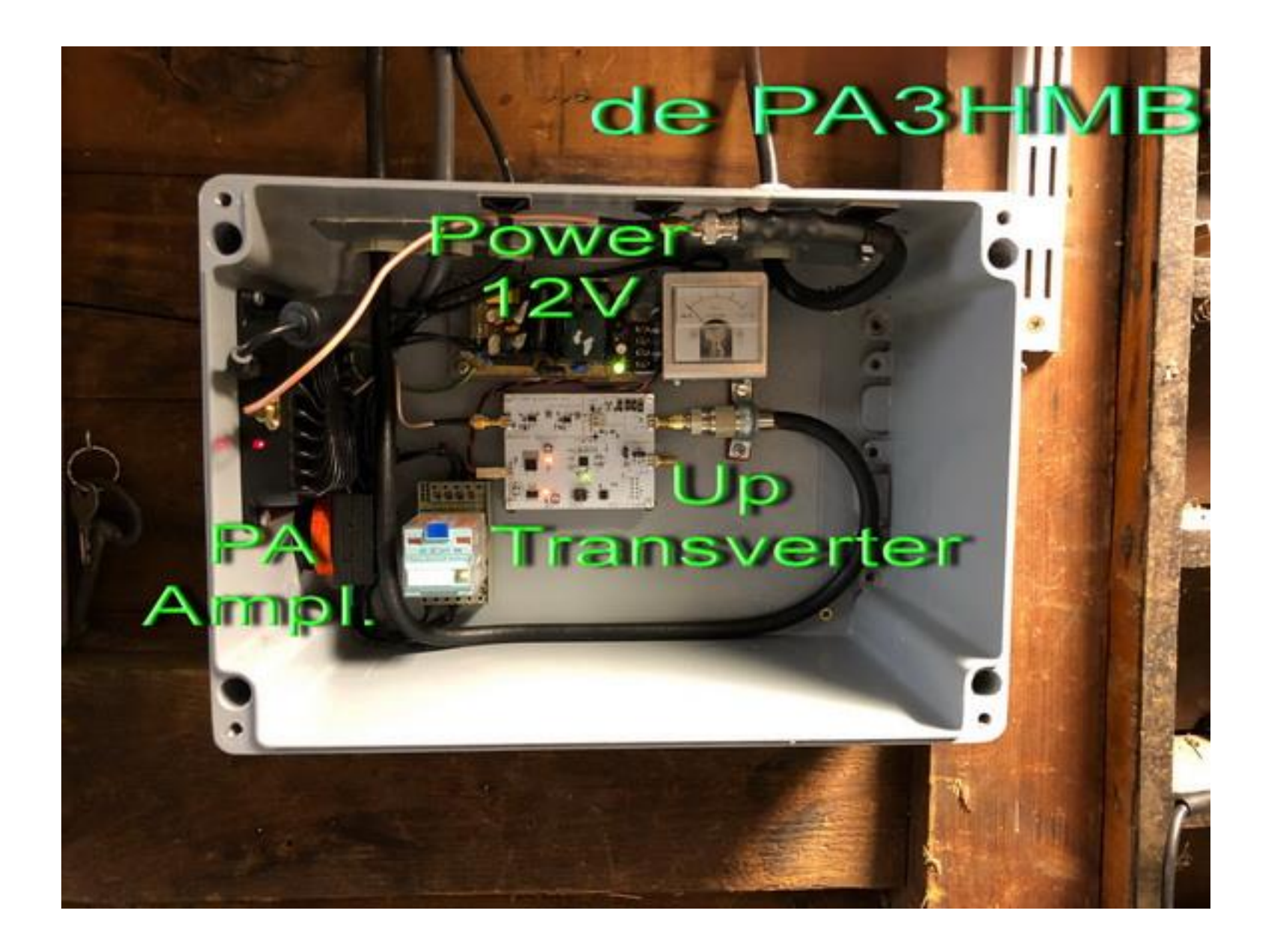

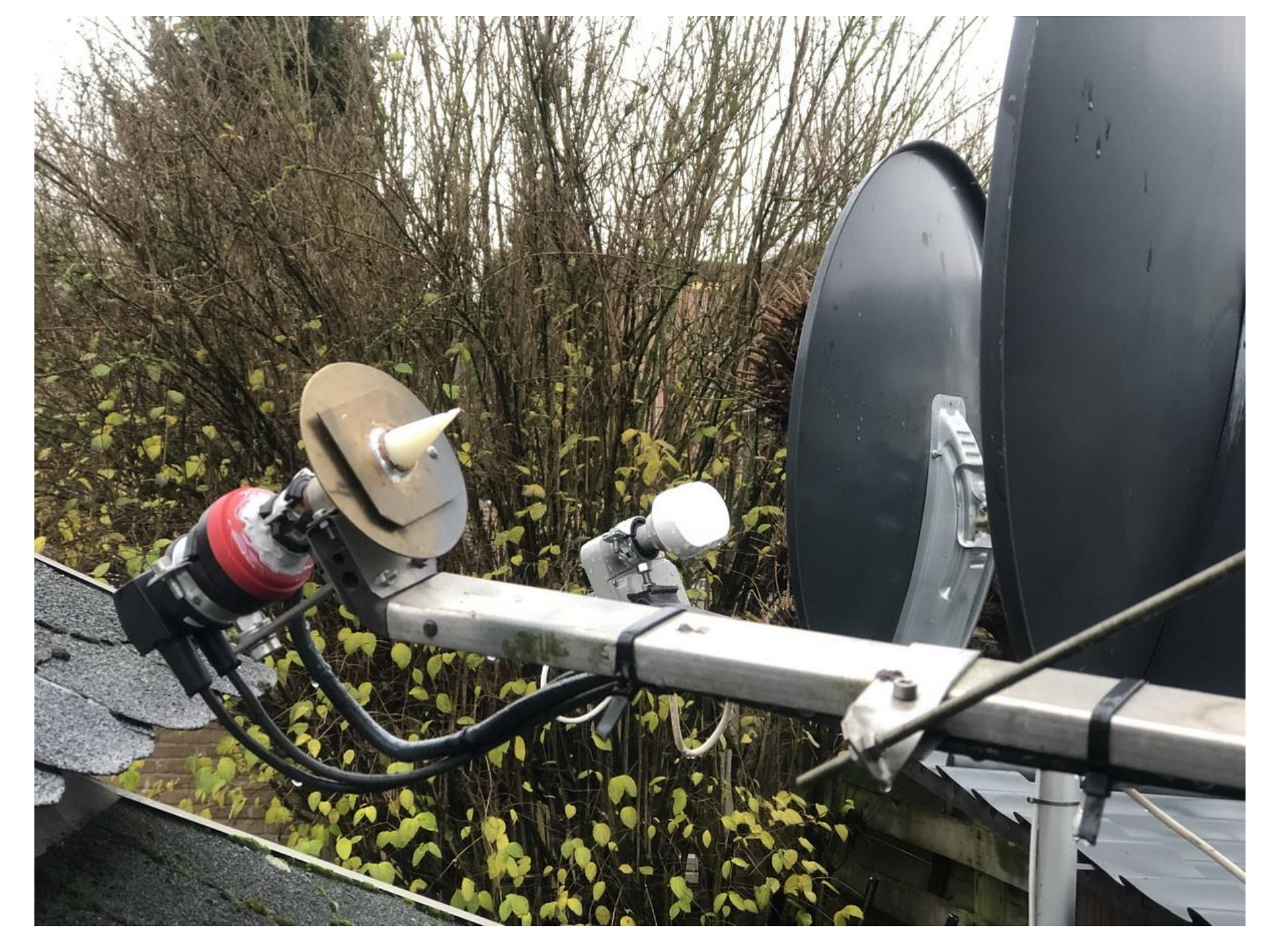

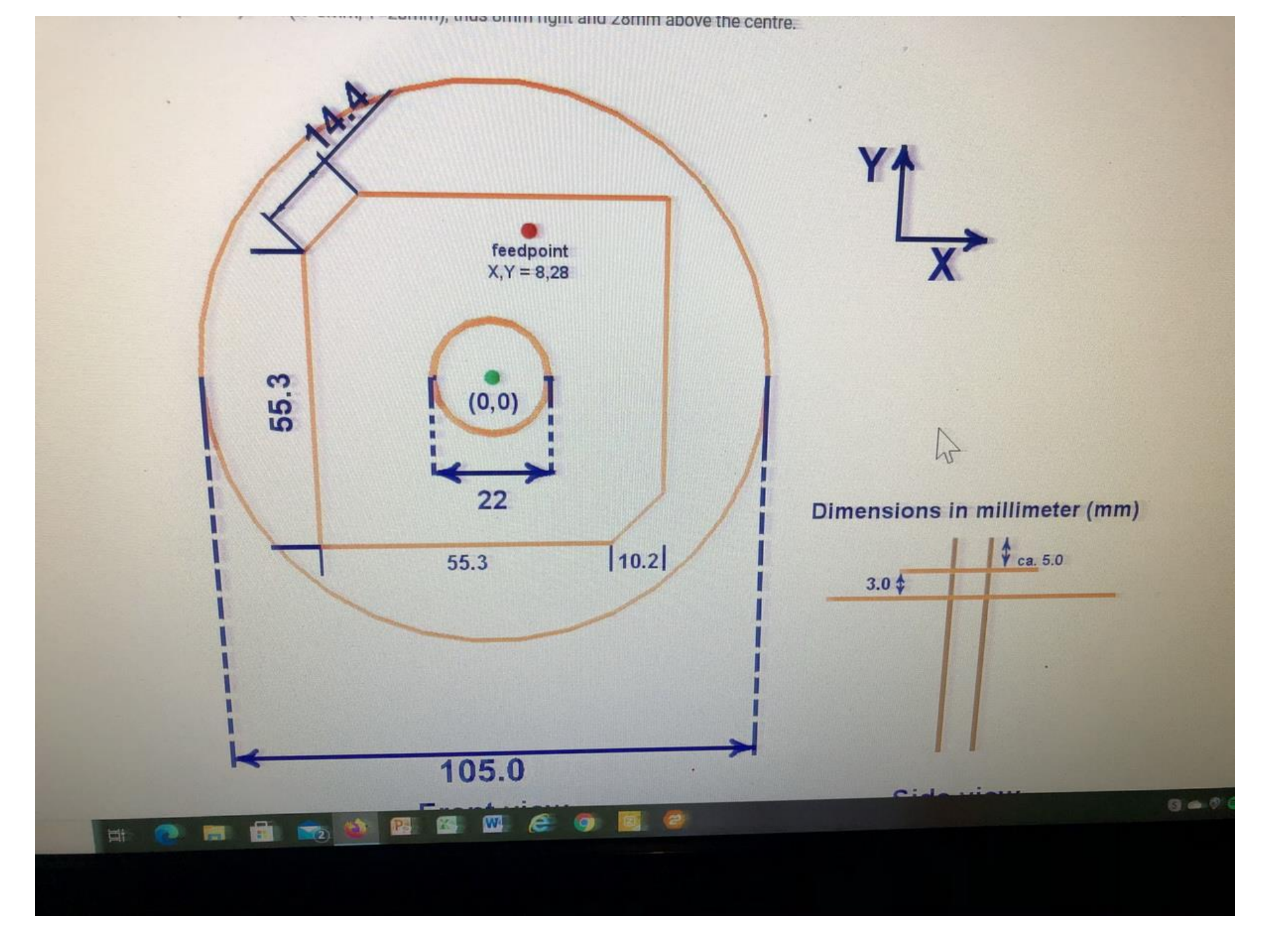

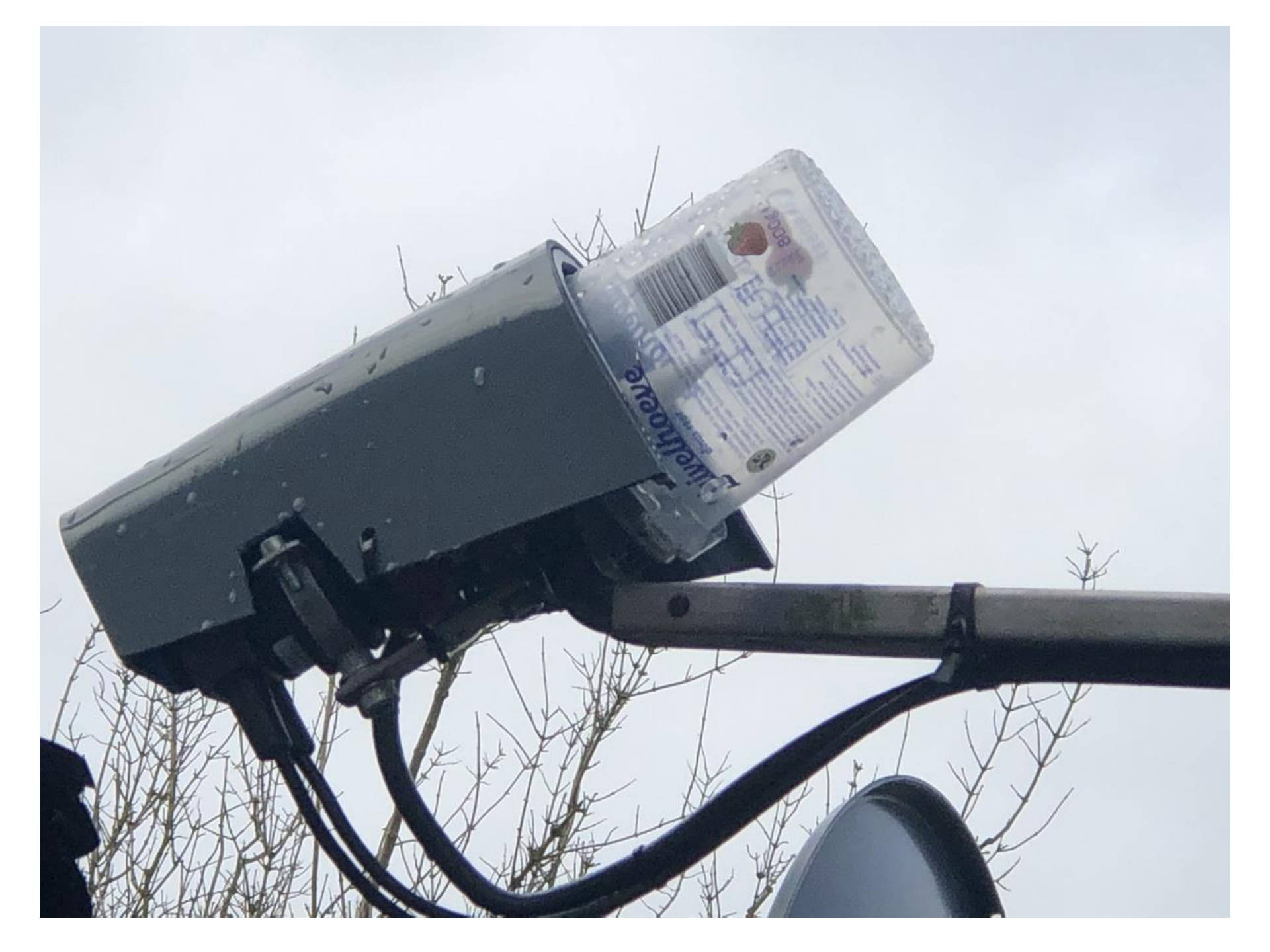

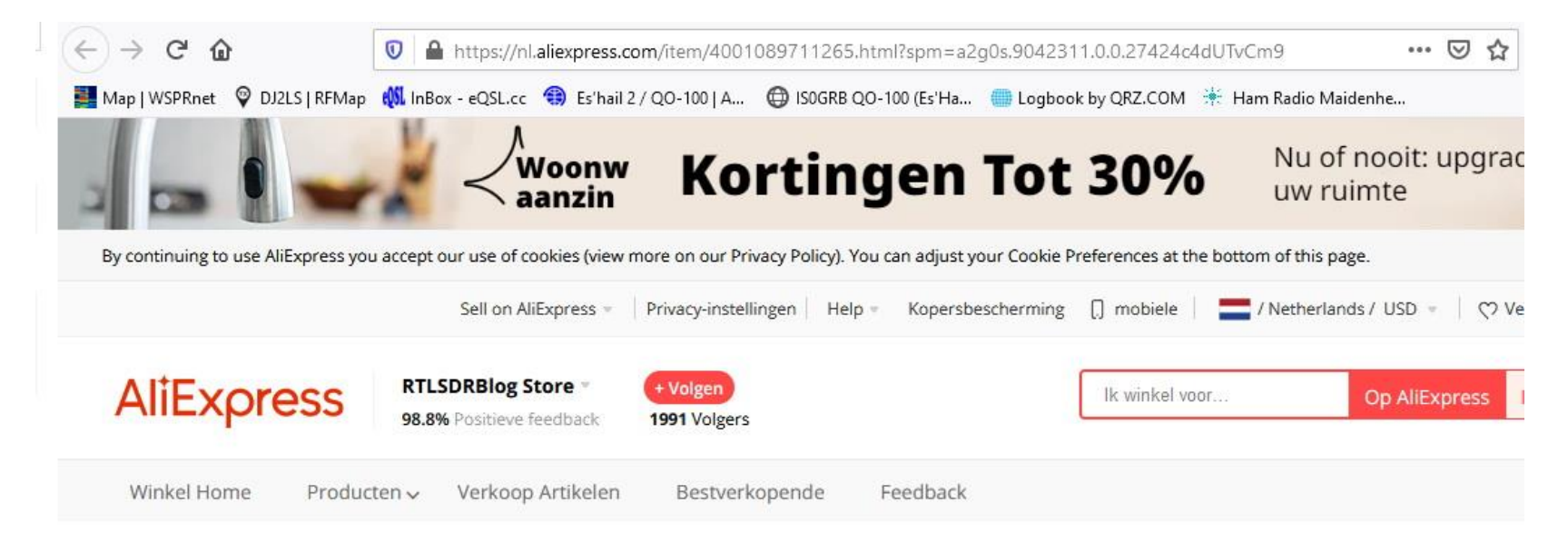

QO-100 Bullseye Tcxo Lnb-Ultra Stabiele Lnb Voor QO-100 En Ku-band Satellieten

★ ★ ★ ★ 4.9 🗸 91 Recensies 192 bestellingen

### US \$29.95

#### Aantal:

1 + 15% korting (5 stukken of meer) 274 stukken beschikbaar

#### **Gratis Verzending**

naar Netherlands via AliExpress Standard Shipping ~

Geschatte levering op 14 jun 2

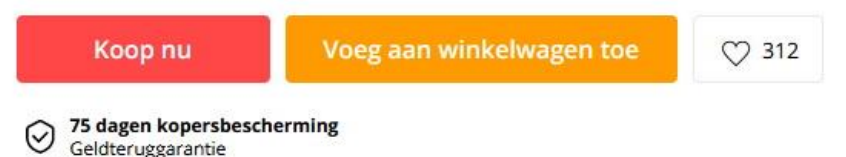

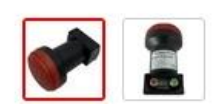

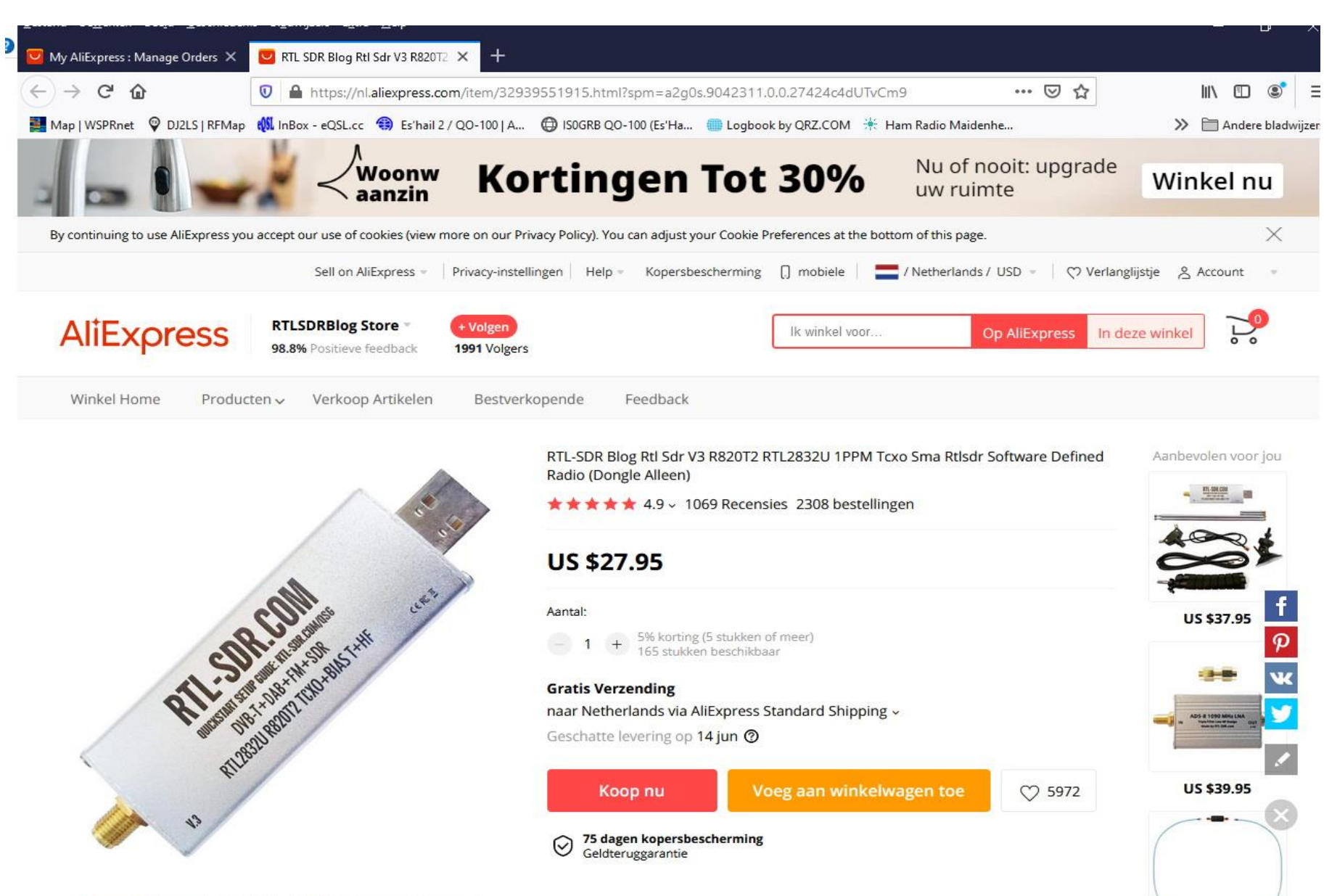

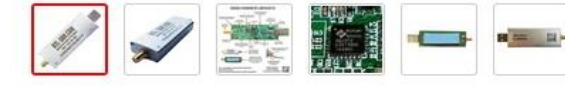

US \$34.95

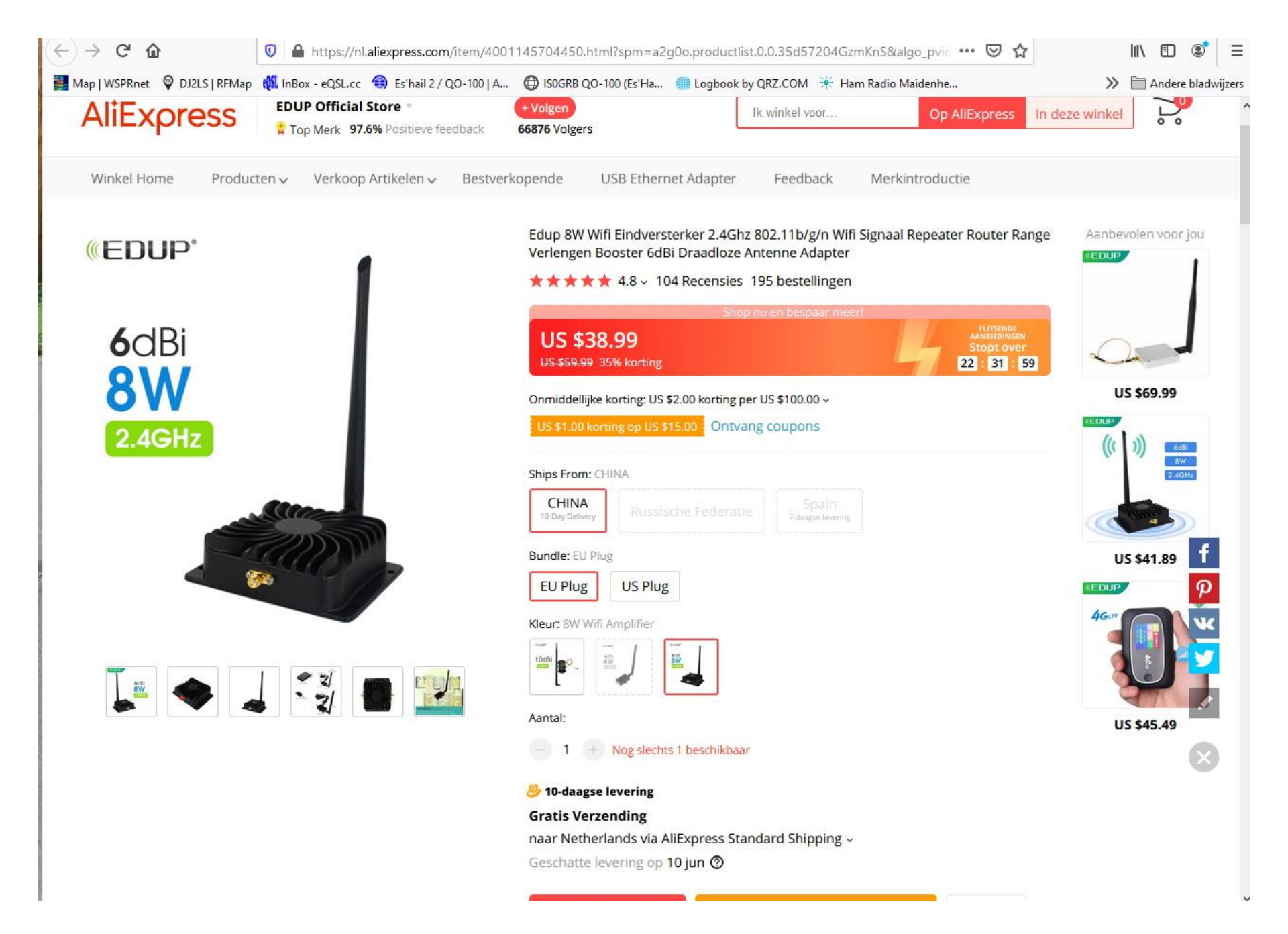

# SDR-Console V3.0.26 Installatie

- Allereerst download de driver voor de RTL stick. Dit is het programma Zadig 2.5.
- Steek de stick in een USB poort en start met de installatie van Zadig.
- Run Zadig als Administrator.
- Ga naar Options, select List All Devices
- Kies Bulk Interface (Interface 0)
- Zorg ervoor dat WinUSB als doel is aangegeven.

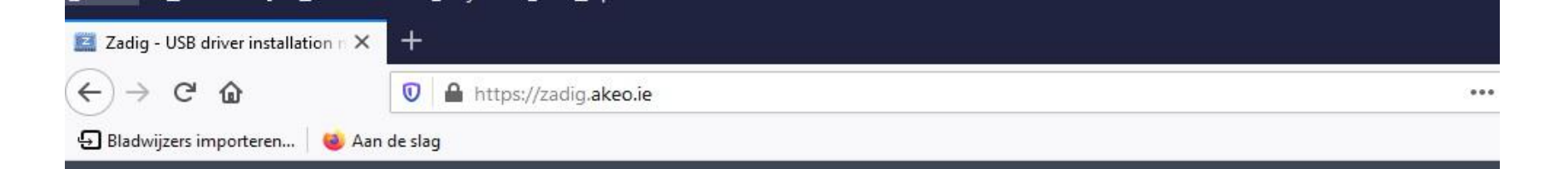

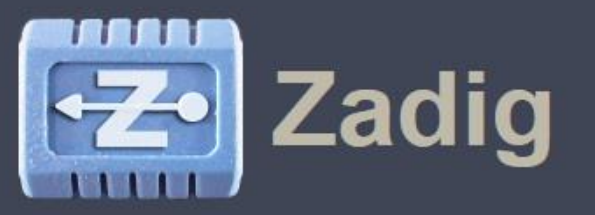

### USB driver installation made easy

| evice !          | <u>Options H</u> elp                  |                            |                                                   |
|------------------|---------------------------------------|----------------------------|---------------------------------------------------|
| Benchm           | ark Device                            |                            | 🔹 🕅 Edit                                          |
| Driver<br>USB ID | WinUSB (v6.1.7600,16385)<br>04D8 FA2E | WinUSB (v6. 1.7600. 16385) | More Information WinUSB (libusb-1.0) libusb-win32 |
|                  | V WINUSB                              | Reinstall WCID Driver 🔻    | libusbK<br>WinLISR (Microsoft)                    |

Zadig is a Windows application that installs generic USB drivers, such as <u>WinUSB</u>, <u>libusb</u>, <u>win32/libusb0.sys</u> or <u>libusbK</u>, to help you access USB devices.

It can be especially useful for cases where:

- · you want to access a device using a libusb-based application
- you want to upgrade a generic USB driver
- you want to access a device using WinUSB

Note: "libusb-based" above means an application that uses either libusb, libusb-win32 or libusbK.

### Download SDR-Console V3.0.26

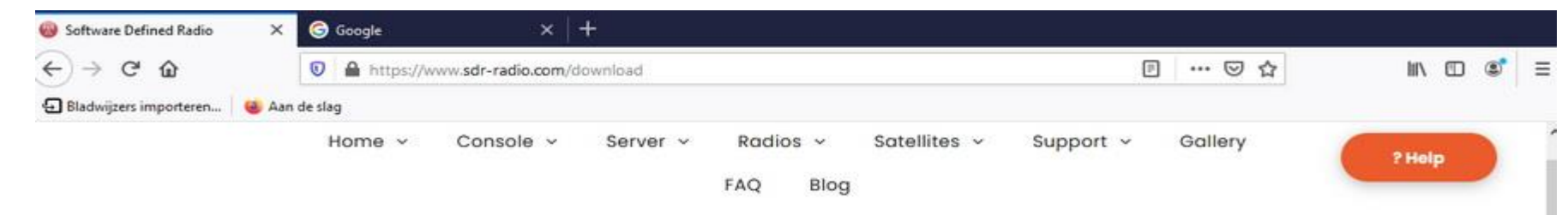

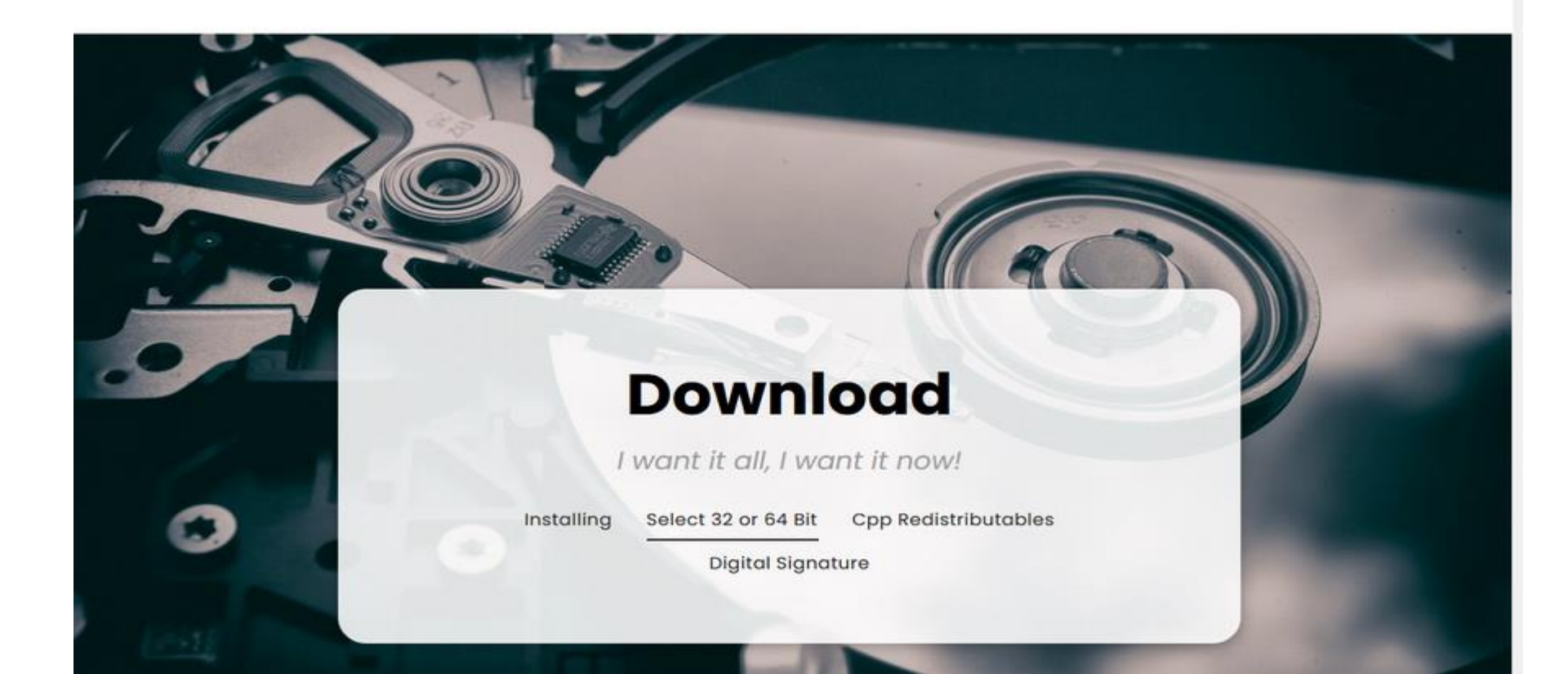

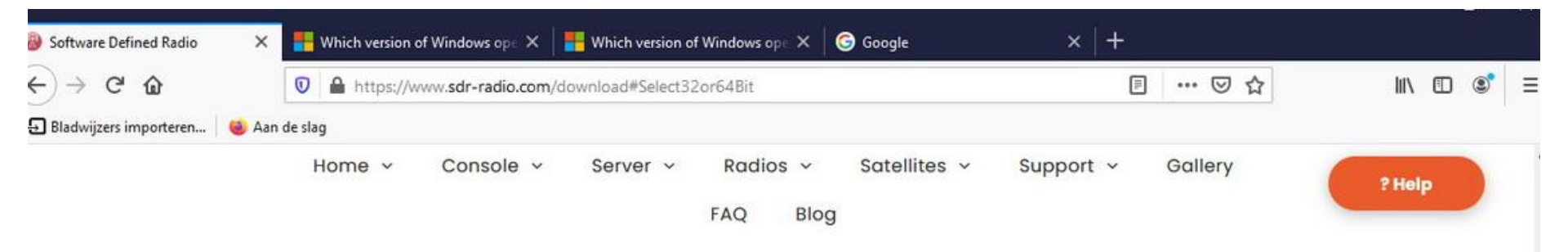

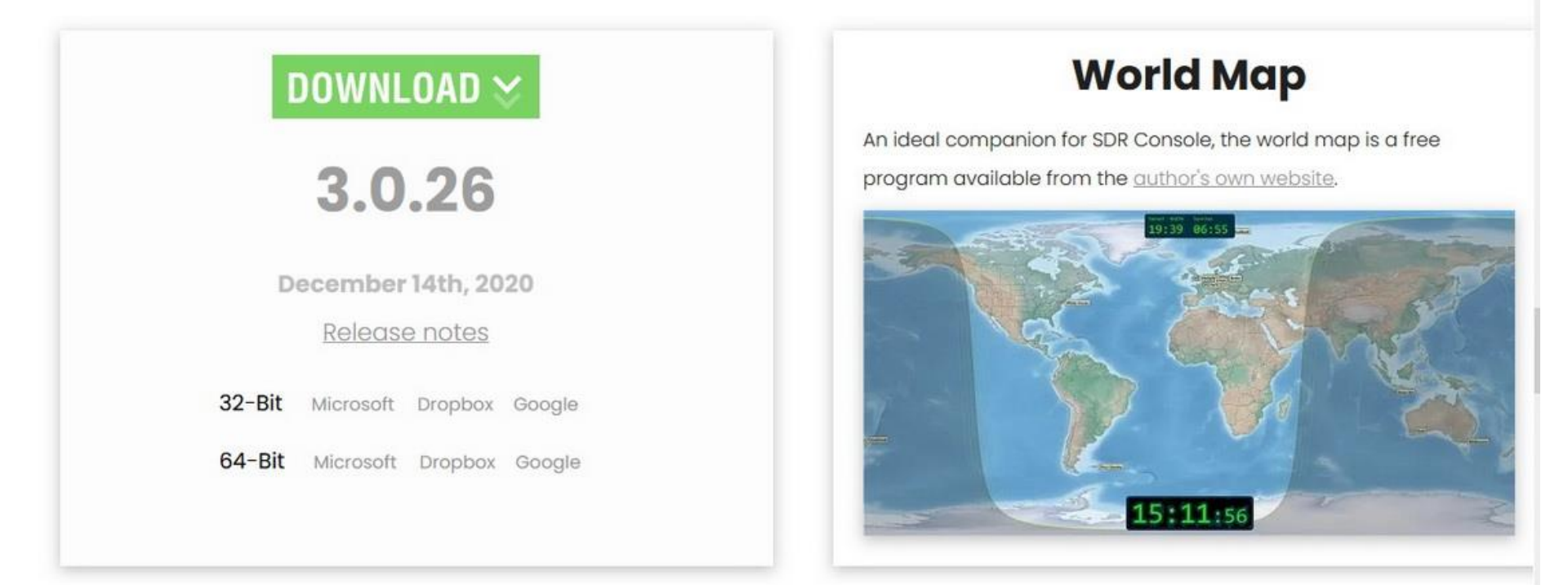

### Downloaden en installeren

- Er zijn verschillende mogelijkheden waarvan het programma te downloaden is. Ik heb gekozen voor Google.
- Vervolgens zegt Google Drive dat er wat problemen zijn met deze download, maar dat kun je negeren en gewoon "toch downloaden"

lieuws Gmail Drive Meer -

Google Drive heeft problemen met deze download gedetecteerd

Google kan dit bestand niet scannen op virussen omdat het te groot is. Wil je dit bestand toch downloaden?

Dit bestand is uitvoerbaar en kan schadelijk zijn voor je computer.

SDR-Radio V3.0.26, 64-bit, 2020-12-14\_1012.exe (161M)

Toch downloaden

© 2021 Google - Help - Privacy & Voorwaarden

- Installeer vervolgens het programma.
- Er worden nog automatisch een aantal microsoft programma's gedownload en geinstalleerd die nodig zijn voor de juiste werking van het geheel.
- Na de installatie ziet het programma er uit zoals het volgende plaatje laat zien.

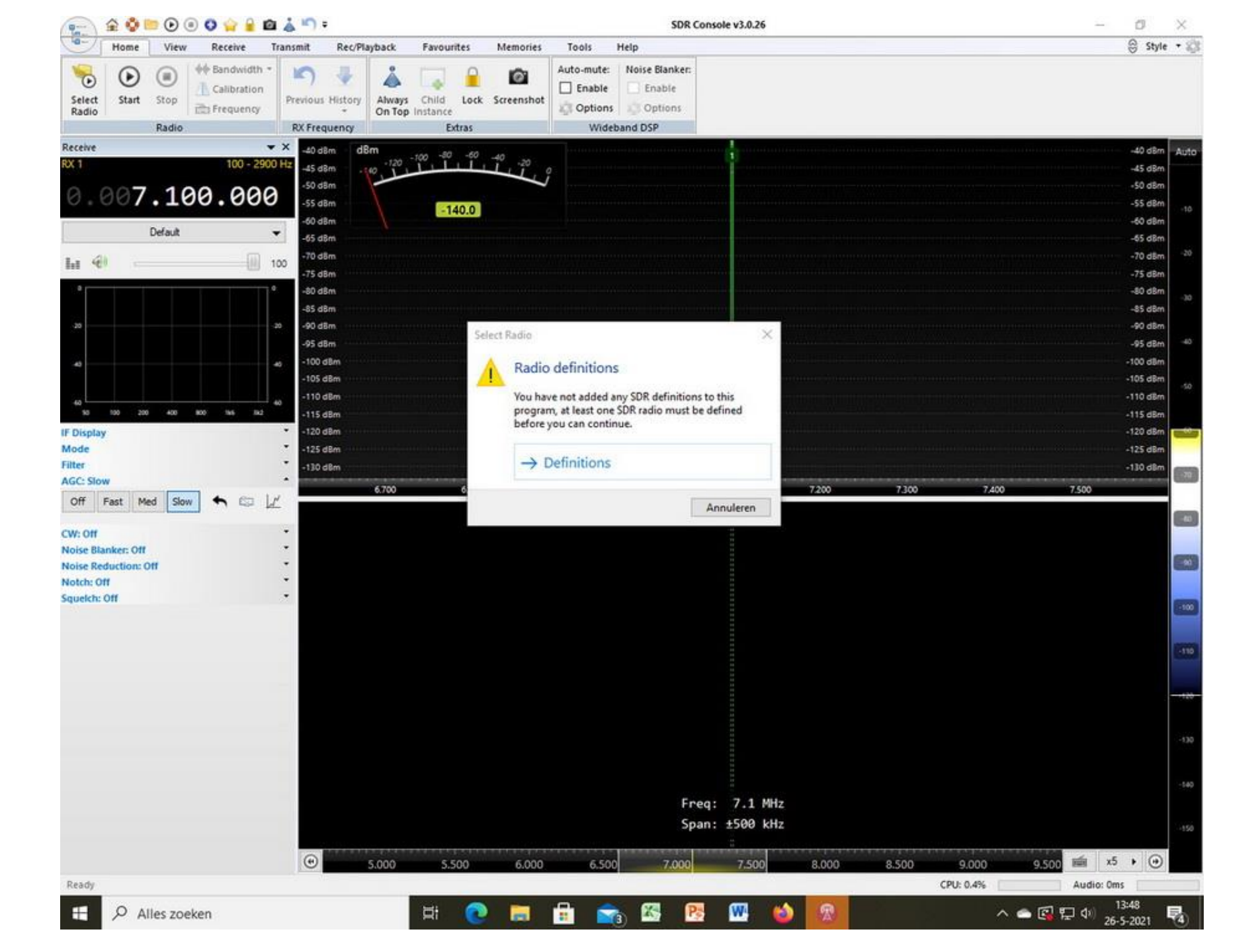

- Ga naar Tabblad View en klik options
- Klik hier bij spectrum freq range op 99,9 geef OK
- Klik ook Show freq. And RX details aan.
- Ga dan in tabblad view naar more options en klik select. Vink alles maar aan.
- Ga naar het pictogram van het stationaire baken en klik dit aan. Er verschijnt een nieuw scherm. Ga in de bovenbalk van dit scherm staan en klik met rechts en klik docking aan.

- Vink links in het scherm IF display en Mode aan.
- Ga in het Home tabblad naar Select Radio. Klik aan.
- Dan verschijnt **Definitions**. Klik aan.
- Ga naar **search** en kies **RTL Dongle USB**. Klik aan.
- Voeg de device die gevonden wordt toe. Klik aan.
- Vink vervolgens converter selection aan en klik Edit
- Klik in het volgende scherm Add
- Nu vul de naam in bij Title (bv. RTL stick)
- Vul bij RX 009750294000 in (mijn geval). Dit is de verschilfrequentie voor de LNB om van 10 GHz naar de ontvangst frequentie van het programma te gaan. De ideale freq. Is 009750000000 Hz, maar omdat er afwijkingen zijn moet je daar wat mee experimenteren.
- Geef vervolgens **Apply** en daarna **Save**
- Daarna in volgende scherm weer Save. Dan RTL Dongle selecteren en kies bandwith 1,5 MHz en druk Start

- Vergeet niet bij Converter de zojuist geïnstalleerde dongle te selecteren, anders werkt het niet.
- Nu zou je de activiteit op de Oscar 100 moeten kunnen zien.
- Je moet in het onderste scherm het baken signaal opzoeken en hier met de muis op gaan staan en vervolgens op het pijltje links in dat scherm drukken om de ontvangst te locken. Het pijltje wordt dan groter als hij gelockt is.
- Dit laatste kan nog wel eens lastig zijn als de LNB teveel afwijking heeft, dit is er echter wel uit te regelen. Het vergt alleen wat geduld en rekenwerk.

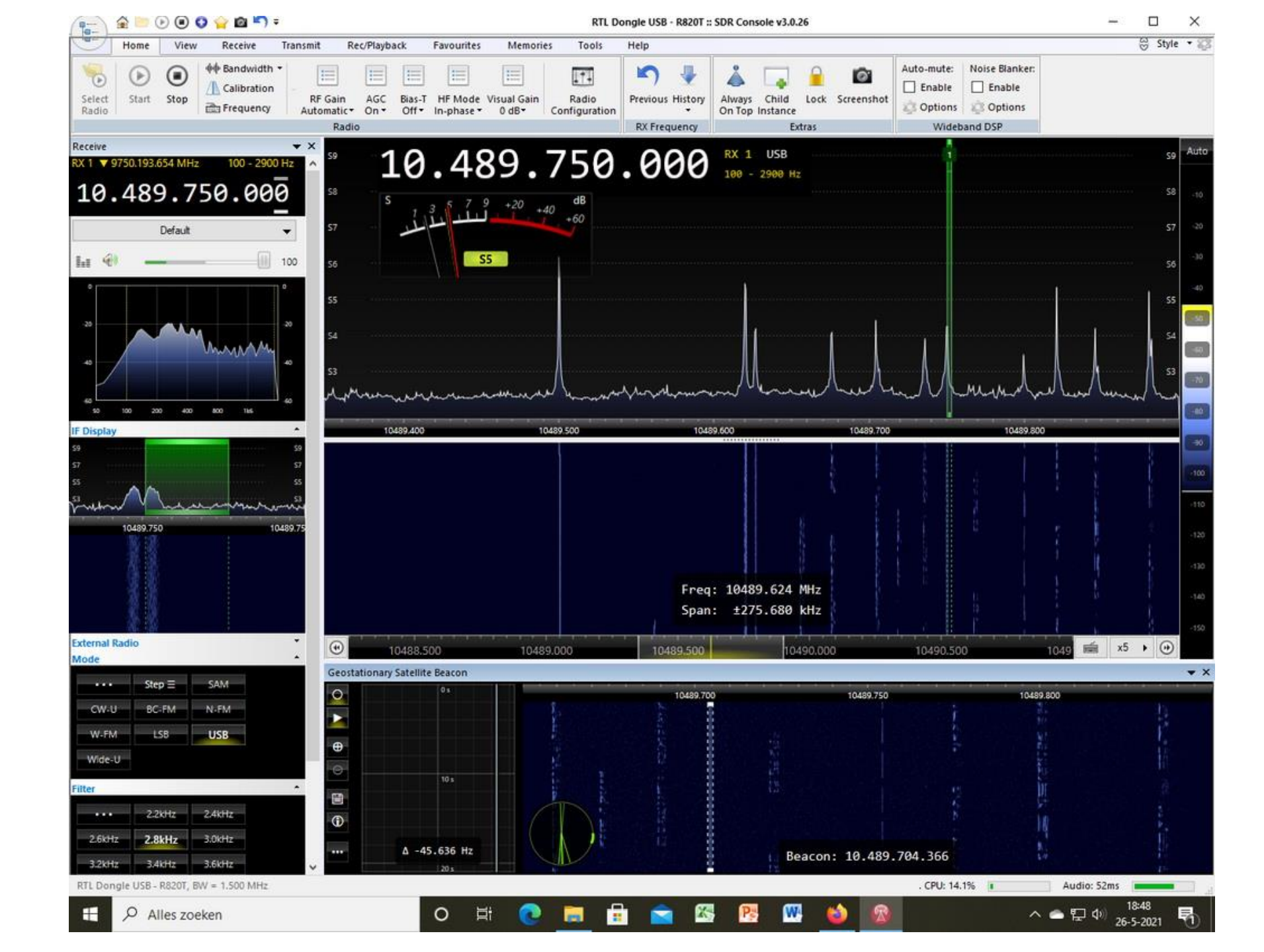

### Aanvullend Digitaal SSTV programma

- Een leuke aanvulling is het KG-STV programma. Hiermee kunnen foto's in een redelijke kwaliteit worden overgezonden.
- Het programma is eenvoudig te bedienen en vergt geen snelle computer.
- Installatie en gebruik zijn redelijk eenvoudig.

| Bestand Bewerken Beeld Geschier                                            | denis Bl <u>a</u> dwijzers E <u>x</u> tra <u>H</u> elp<br>— |     |   |   |                         | -   | l | 3 | ×      |
|----------------------------------------------------------------------------|-------------------------------------------------------------|-----|---|---|-------------------------|-----|---|---|--------|
| M5AML - KG-STV, a digital SSTV sys >                                       | < +                                                         |     |   |   |                         |     |   |   |        |
| (←) → 健 @                                                                  | 🛛 🔏 www.wells10000. <b>plus.com</b> /m5aml/kg-stv.htm       | P   | ⊚ | 습 | $\overline{\mathbf{T}}$ | 111 | ـ | ٢ | Ξ      |
| 🕢 Bladwijzers importeren 🗌 🎃 A                                             | an de slag                                                  |     | _ |   |                         |     |   |   |        |
|                                                                            | Connecto                                                    | rs  |   |   |                         |     |   |   | Ŷ      |
| MEMERANI MERMUMERANI<br>MERMUMERANI MERMUMERANI<br>MERMUMERANI MERMUMERANI | KG-STV - A DIGITAL SSTV SYSTEM BY JJ0                       | OBZ |   |   |                         |     |   |   | 22,221 |

KG-STV is a digital SSTV system developed by JJ0OBZ. Images are split into blocks of 16x16 pixels which are compressed then transmitted. All images are 320x240 just like some analogue SSTV modes. KG-STV only uses 600Hz bandwidth and errors in the received image, due to fading, QRM, etc., can be corrected by sending a Bad Segment Report (BSR) back to the originating station which can then retransmit the required blocks to complete the image. Short text-based messages can also be sent.

| Send Image                   | Mode M<br>Code N<br>Scale 1.    | SK                                    |                      |        |   |       |              |
|------------------------------|---------------------------------|---------------------------------------|----------------------|--------|---|-------|--------------|
| Send BSR                     |                                 | AF Level                              |                      | 101    |   |       | 7            |
| Resp B5R                     | Settings                        | Finish:RX                             |                      |        | - | 7.    |              |
| input Text an                | d Click ->                      | Send Text                             |                      |        |   | the 1 |              |
| KG-STV ver.1<br>Visit my web | .0.1 build 00<br>site : http:// | )4 by JJDOBZ (K.<br>/www2.plala.or.jp | G)<br>/hikokibiyori/ | N West |   |       |              |
|                              |                                 |                                       |                      | TX     |   | .06   | TxTime : 224 |

Above you can see the KG-STV window. On initial start up click on "Settings" to set up your sound card, callsign, waterfall colour etc. Most of the options on the right-hand side of the Settings window can be left alone. "Image Block Scan Direction" determines how the 16x16 blocks are transmitted, horizontally (similar to SSTV), vertically, or randomly. KG-STV is clever enough to know which block goes where so this setting <u>does</u> not have to match the setting at the receiving station. Once all options are configured correctly click OK to return to the main window.

Drag and drop an image into to right-hand box or click "From Clipboard" to paste an image from clipboard. In the screenshot above I pasted a

X

W

へ 🕋 🛄 🐠

26-5-2021

**A** 

0

E

### Succes en veel plezier ermee

73'

# PA3HMB Henk uit Tolkamer